# ENTRETENIR SON ORDINATEUR

On va utiliser, dans cet ordre, les programmes suivants :

- 1. Ccleaner
- 2. Malwarebyte
- 3. Antivirus
- 4. Défragmentation avec Auslogics DiskDefrag

#### Ccleaner

Régulièrement, en bas et à droite de l'écran, apparaissent des messages de Ccleaner. L'un vous propose de l'utiliser pour récupérer de l'espace et l'autre, de faire la mise à jour vers la nouvelle version.

Faites ce que ces messages vous proposent !

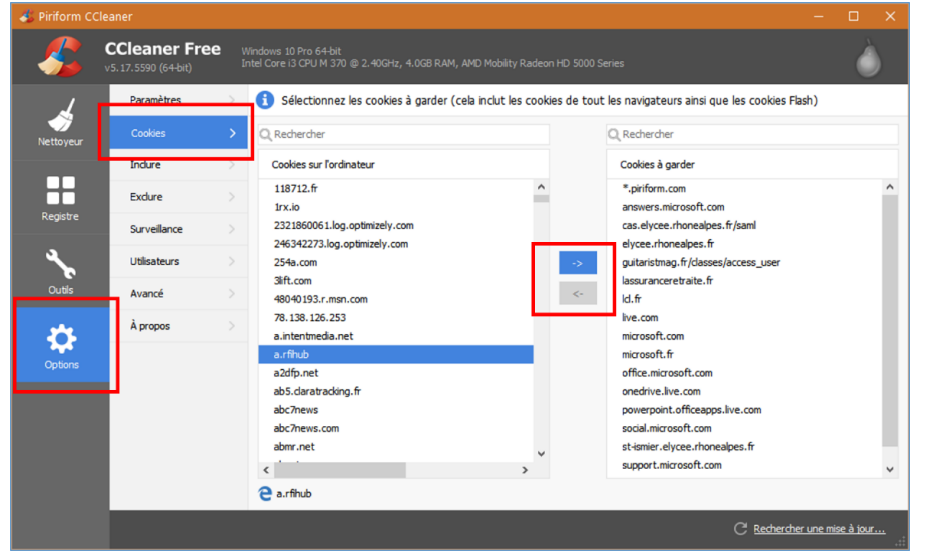

Quand vous ouvrez Ccleaner, cliquez d'abord sur **Outils** (dans le volet de gauche) et choisissez les cookies que vous voulez garder et ceux que vous ne voulez pas garder. Il suffit de sélectionner un cookie et d'utiliser les flèches entre les deux colonnes. La colonne de gauche a les cookies qui seront supprimés lors du nettoyage. La colonne de droite a les cookies qui ne seront pas supprimés.

Ceci fait, cliquez sur le bouton Nettoyeur en haut du volet de gauche.

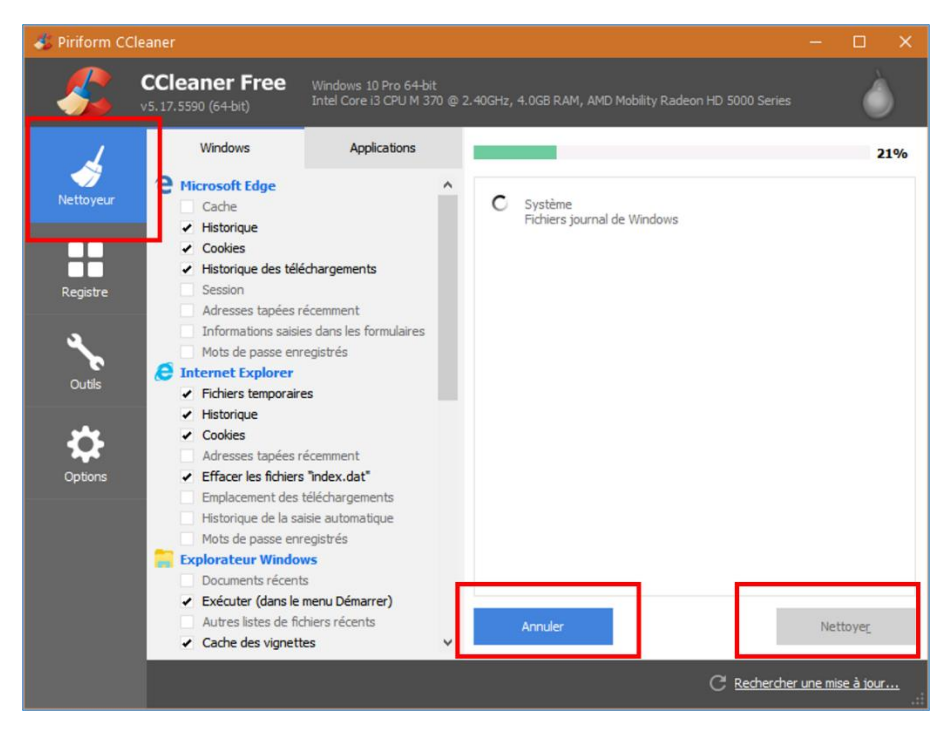

Puis cliquez sur **Analyser**. Lorsque l'analyse est terminée, cliquez sur **Nettoyer**.

Cliquez maintenant sur le bouton Registre en haut du volet de gauche.

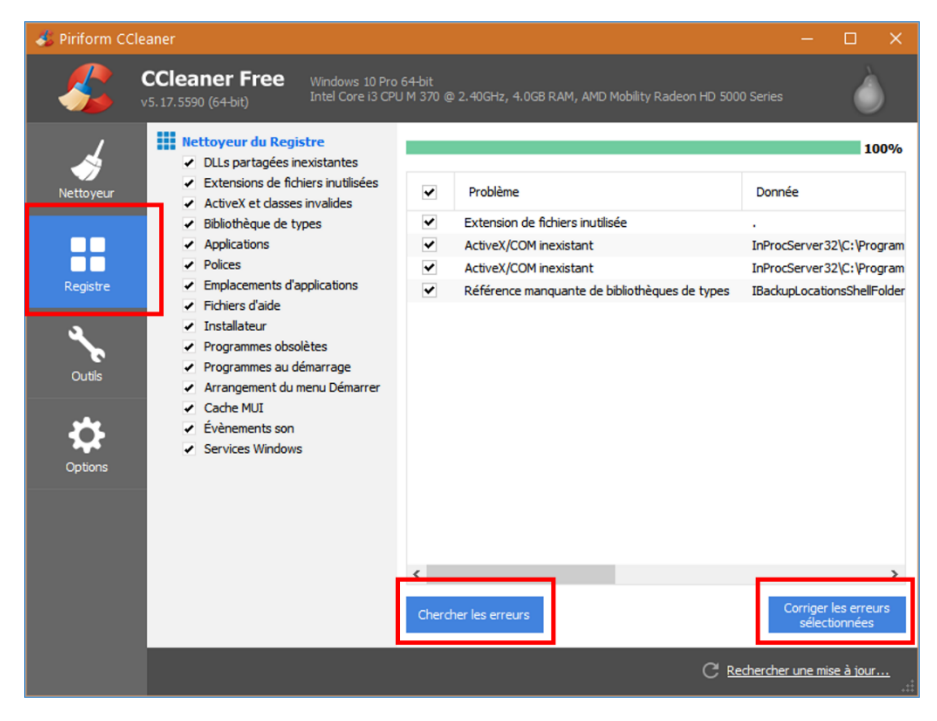

A)Cliquez sur **Chercher les erreurs**. Une fois que le programme a cherché les erreurs, cliquez sur **Corrigez les erreurs** sélectionnées.

B) Une fenêtre s'ouvre alors. Cliquez sur OUI

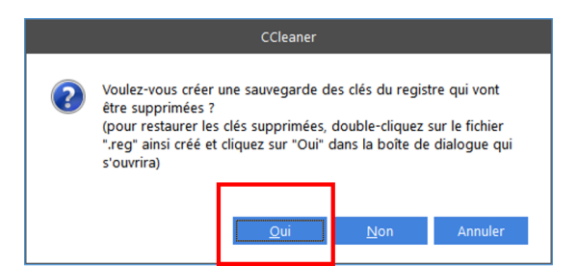

| Enregistrer dans :                                                               | Documents V                                                                                                    | G 🦻 🖻 🖽 <del>-</del>                                                                                                    | ×                                                                                                    |
|----------------------------------------------------------------------------------|----------------------------------------------------------------------------------------------------|----------------------------------------------------------------------------------------------------|----------------------------------------------------------------------------------------------------|
| Erregistrer dans :<br>Accès rapide<br>Bureau<br>Bibliothèques<br>Ce PC<br>Séseau | Nom<br>Ableton<br>Amersoft PDF Converter Pro<br>Audiffex<br>Blocs-notes OneNote<br>Camtasia Studio<br>e RightSoft<br>Fichiers Flight Simulator X<br>Fichiers Flight Simulator X<br>Fichiers Outlook<br>FIFA World<br>Focusky<br>Free Sound Recorder<br>Freemake<br>K Multimedia | Image: Constraint of the constraint of the constrated of the constraint of the constraint of the constraint of the | Type<br>Dossie<br>Dossie<br>Dossie<br>Dossie<br>Dossie<br>Dossie<br>Dossie<br>Dossie<br>Dossie<br>Dossie<br>Dossie |
|                                                                                  | Nom du fichier :         bc_20160514_104518 reg           Type :         Reg Files (*reg)                                                                                                    | ~                                                                                                    | Annule                                                                                                    |

C) Dans la fenêtre qui s'ouvre (Enregistrer sous), cliquez sur **Enregistrer**.

Refaites cette recherche d'erreurs (points A, B et C) jusqu'à ce qu'il n'y ait plus de nouvelles erreurs trouvées.

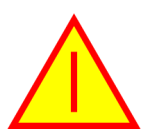

#### Les enregistrements de sauvegarde se trouvent dans le dossier Documents

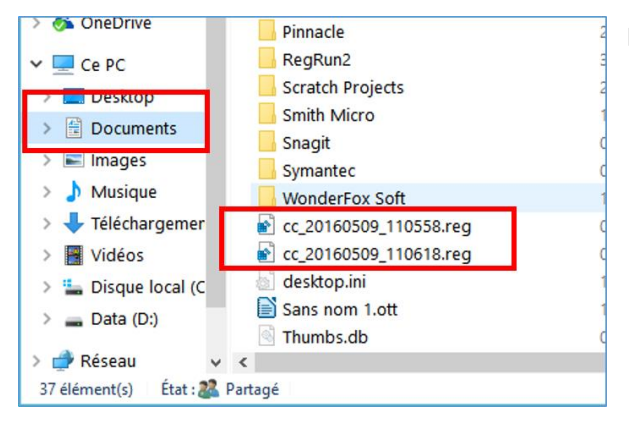

Ils ressemblent à cc\_20160510\_110558.reg

Si vous constatez, après cette opération, que certains programmes ne fonctionnent plus ou fonctionnent mal, c'est qu'une des erreurs ne devait pas être supprimée. Notez le nom du programme en question.

**Double-cliquez sur le dernier fichier de sauvegarde** cc\_20160510\_110558.reg (dans mon exemple ce serait le fichier cc\_20160510\_110618.reg).

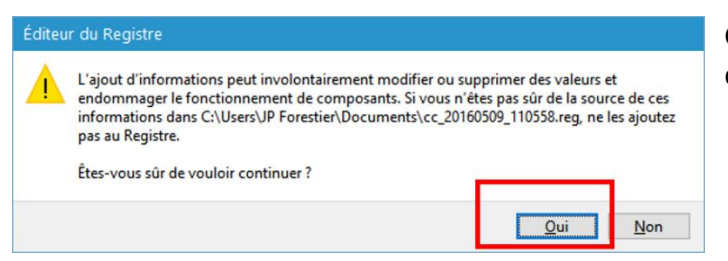

Cliquez sur **Oui** à la première fenêtre, cliquez sur **Oui** à la deuxième fenêtre (celle-ci)

| 4     | Nettoyeur du Registre     OLLs partagées inexistantes                                        |   |                                          | 10                                                                                                    |
|-------|----------------------------------------------------------------------------------------------|---|------------------------------------------|----------------------------------------------------------------------------------------------------|
| oyeur | <ul> <li>Extensions de fichiers inutilisées</li> <li>ActiveX et classes invalides</li> </ul> |   | Problème                                 | Donnée                                                                                                    |
|       | <ul> <li>Bblothègue de types</li> </ul>                                                      |   | Extension de fichiers inutilisée         | .wfx                                                                                                    |
|       | ✓ Applications                                                                               | ~ | Extension de fichiers inutilisée         | 1                                                                                                    |
|       | <ul> <li>Polices</li> </ul>                                                                  | ~ | Application pour louverture inexistante  | "C: Program Files (x86) Unnovative Solutions (DriverMax)drivermax.exe" "%1"                                                |
|       | <ul> <li>Emplacements d'applications</li> </ul>                                              | ~ | Icône par défaut invalide                | C: Program Files Windows Apps Microsoft. Office. OneNote_17.6868.57841.0_x64_8wekyb3d8bbwe (images OneNoteLogo_150x150.png |
|       | ✓ Fichiers d'aide                                                                            | ~ | Application pour fouverture inexistante  | "C: Program Files (x86)Unnovative Solutions/DriverMax/drivermax.exe" "%1"                                                  |
|       | ✓ Instalateur                                                                                | ~ | Application pour l'ouverture inexistante | "C: Program Files (x86)Unnovative Solutions/DriverMax/drivermax.exe" -TESTPRO                                              |
| 3     | <ul> <li>Programmes obsoletes</li> </ul>                                                     | ~ | Icóne par défaut invalde                 | C: (Program Files (x86))QuickTime (QuickTimePlayer.exe,-163                                                                |
|       | <ul> <li>Programmes au cemarrage</li> <li>Arraggement du manu Démocrar</li> </ul>            | ~ | Application pour louverture inexistante  | C: (Program Files (x86))QuickTime)QuickTimePlayer.exe "%1"                                                                 |
|       | Cache MUI                                                                                    | ~ | Icône par défaut invalide                | C: (Program Files (x86))QuickTime?QuickTimePlayer.exe,-162                                                                 |
|       | <ul> <li>Évènements son</li> </ul>                                                           |   | Application pour l'ouverture inexistante | C: (Program Files (x86))QuickTime?QuickTimePlayer.exe "%1"                                                                 |
|       | <ul> <li>Services Windows</li> </ul>                                                         | * | Icône par défaut invalide                | C: (Program Files (x86))QuickTime)QuickTimePlayer.exe,-163                                                                 |
|       |                                                                                              | ~ | Application pour fouverture inexistante  | C: (Program Files (x85))QuickTime)QuickTimePlayer.exe "%1"                                                                 |
|       |                                                                                              | ~ | Icône par défaut invalide                | C: (Program Files (x85))QuickTime)QuickTimePlayer.exe,-162                                                                 |
|       |                                                                                              | ~ | Application pour fouverture inexistante  | C: (Program Files (x86))QuickTime/QuickTimeFlayer.exe "%1"                                                                 |
|       |                                                                                              | ~ | Icône par défaut invalide                | C:\Program Files (x86)\QuidkTime\QuidkTimeFlayer.exe,-130                                                                  |
|       |                                                                                              | ~ | Application pour louverture inexistante  | C: (Program Files (x86))QuickTime/QuickTimeFlayer.exe "%1"                                                                 |
|       |                                                                                              | ~ | Icône par défaut invalide                | C: (Program Files (x86))QuickTime)QuickTimeFlayer.exe,-130                                                                 |
|       |                                                                                              | ~ | Application pour louverture inexistante  | C: (Program Files (x86))QuickTime/QuickTimeFlayer.exe "%1"                                                                 |
|       |                                                                                              | ~ | Icône par défaut invalide                | C: (Program Files (x86))QuickTime)QuickTimePlayer.exe,-130                                                                 |
|       |                                                                                              | ~ | Application pour fouverture inexistante  | C: (Program Files (x86))QuickTime/QuickTimePlayer.exe "%1"                                                                 |
|       |                                                                                              | ~ | Icône par défaut invalide                | C: (Program Files (x86))QuickTime)QuickTimeFlayer.exe,-131                                                                 |
|       |                                                                                              | ~ | Application pour louverture inexistante  | C:(Program Files (x86))QuickTime/QuickTimeFlayer.exe *%1*                                                                  |
|       |                                                                                              | ~ | Icône par défaut invalide                | C: (Program Files (x86))QuickTime)QuickTimeFlayer.exe,-131                                                                 |
|       |                                                                                              | ~ | Application pour l'ouverture inexistante | C:(Program Files (x86))QuickTime)QuickTimePlayer.exe "%1"                                                                  |
|       |                                                                                              | - | Icône par défaut invalide                | C:(Program Files (x86))QuickTime)QuickTimePlayer.exe,-131                                                                  |
|       |                                                                                              | < |                                          | (                                                                                                    |

ensuite (un peu laborieux), recherchez dans tous les problèmes, celui concernant le programme qui ne fonctionne plus ou mal et décochez la petite case à gauche de la ligne puis reprenez les étapes A, B et C.

## Malwarebyte

| Malwarebytes Anti-Malware Home (Gr |                         |                 |                      |                 |              |                     |             |
|------------------------------------|-------------------------|-----------------|----------------------|-----------------|--------------|---------------------|-------------|
| Malwarebytes<br>ANTI-MALWARE       | TABLEAU DE BORD         | ()<br>ANALYSE   | PARAMÈTRES           | HISTORIQUE      | ACTIVE       | R À NIVEAU          | sor         |
| 🙂 Malwarebyte                      | es <mark>Anti-</mark> M | alware          | (gratuit)            |                 |              |                     | aut         |
| Licence                            |                         | Malwarebytes A  | Anti-Malware (gratui | t)              | Acheter la v | version Premium »   |             |
| Version de la base de d            | lonnées 🛛 🛛             | v2016.05.13.04  | 4                    |                 | Mettre à j   | jour maintenant »   | Clie        |
| Progression de l'analy             | 5e •                    | Non exécuté     |                      |                 |              |                     | lais        |
| Protection en temps ré             | el •                    | Disponible avec | : Malwarebytes Anti  | Malware Premium | Démarrer vo  | tre essai gratuit » | li e<br>la. |
|                                    | A                       | nalysei         | r mainte             | nant            |              | Besoin d'aide ?     | Clic        |

Ouvrez le programme en **double-cliquant** sur son icône et en cliquant sur **OUI** pour autoriser l'ordinateur à l'ouvrir.

Cliquez sur **Mettre à niveau maintenant** et laissez le programme se mettre à jour. Parfois il est proposé une nouvelle version, acceptezla.

Cliquez sur Analyser maintenant

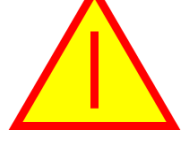

L'analyse peut être **longue** (plusieurs heures) et elle mobilise beaucoup l'ordinateur qui peut devenir **très lent**. La suggestion est de lancer une analyse en sachant qu'on n'utilisera pas l'ordinateur pendant une demi-journée.

Lorsque vous installez le programme (ou une nouvelle version) attention.

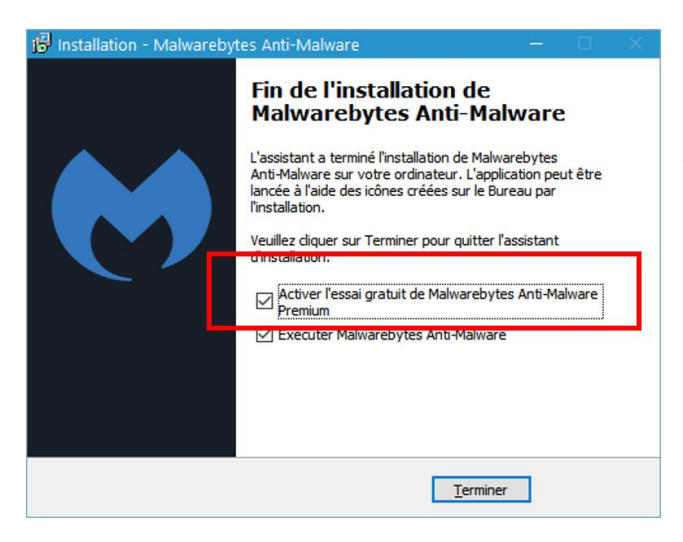

Dernière fenêtre de l'installation, par défaut la case Activer l'essai gratuit Premium.

il faut décocher cette case !!!! Sinon, et ce n'est pas grave, vous aurez de nombreux messages un peu polluants qui vous proposent d'utiliser la version Premium (payante)

### Votre antivirus Vérifiez régulièrement qu'il est à jour

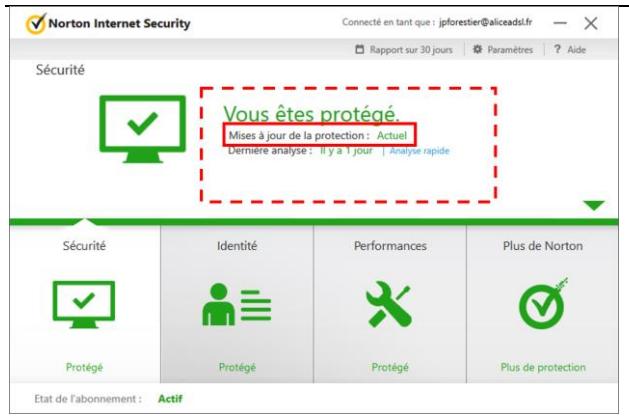

# Auslogics DiskDefrag

Voici le lien pour installer un défragmenteur

http://www.commentcamarche.net/download/telecharger-34055130-disk-defrag-free

| 🕌 Aus  | logics Disk Defrag         |                 |               |            |               |          |                  |         |        | × |
|--------|----------------------------|-----------------|---------------|------------|---------------|----------|------------------|---------|--------|---|
| Action | Settings Advanced Vie      | w <u>H</u> elp  |               |            |               |          |                  |         |        |   |
|        | Drive Name                 | Fragmented      | Size          | Free Space | File System   | SSD      | Scheduled        | Offline | Status |   |
|        | 📝 🏪 Disque local (C:)      |                 | 232.44 GB     | 78.12 GB   | NTFS          |          |                  |         | Ready  |   |
|        | 💟 🔜 Data (D:)              |                 | 232.49 GB     | 122.53 GB  | NTFS          |          | *                |         | Ready  |   |
| F      | Defrag 💌                   | Pause           | Stop          |            | <u>එ</u> 🔲 Af | ter comp | leting: Shut Dov | vn PC   |        | Ŧ |
| Ł      |                            |                 |               |            |               |          |                  |         |        |   |
|        | General Files (C:) S.M.A.R | .T. System Hea  | alth          | EAWAYS     |               |          |                  |         |        |   |
|        | Last defragmented on       | 17/04/2016 at 2 | 1:52:16 (View | Report)    |               |          |                  |         |        |   |
|        |                            |                 |               |            |               |          | -                |         |        |   |

Cliquez sur **Defrag** et laissez le programme

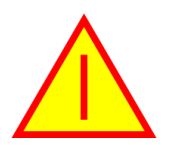

Si vous n'avez pas installé de défragmenteur tel que celui-ci, Windows 10 en a un. Pour le trouver et l'utiliser :

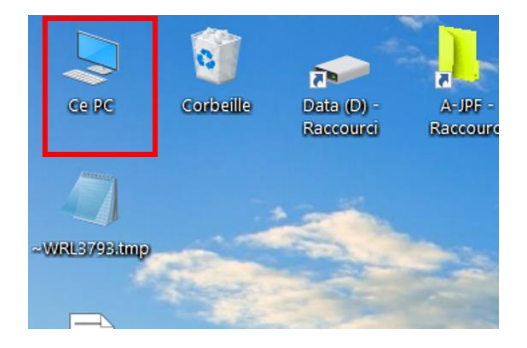

### Double-cliquez sur Ce PC

Puis faites un **clic droit sur Disque C** cliquez sur **Propriétés** 

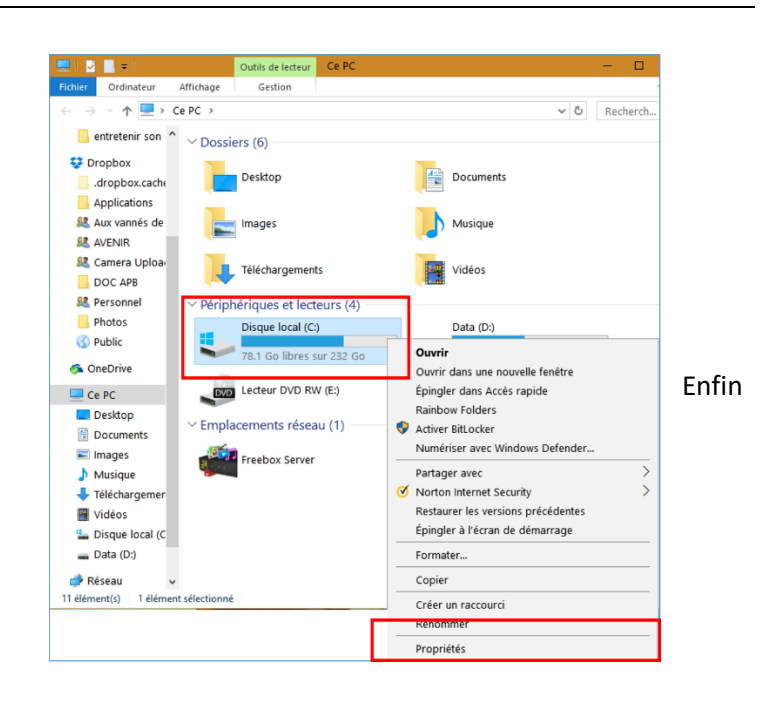

| neral | Outils      | Matéri          | iel Partage     | Sécurité    | Versions précédentes       | Quota          |
|-------|-------------|-----------------|-----------------|-------------|----------------------------|----------------|
| 1.5.0 | tion de     |                 |                 |             |                            |                |
| Venno | cation de   | es emeur        | 5               |             |                            |                |
| -     | Cette       | option p<br>ur. | permet de rec   | hercher les | erreurs du système de f    | ichiers sur le |
| ~     |             |                 |                 |             | 🔁 Véri                     | fier           |
|       |             |                 |                 |             |                            | 1              |
| Optim | niser et de | éfragme         | nter le lecteur | -           |                            |                |
|       | Linet       | mination        | des lecteurs    | de votre or | rdinateur peut lui permeti | tre de         |
|       |             | Inisation       | 0001000000      |             |                            |                |
|       | foncti      | ionner pl       | lus efficacem   | ent.        |                            |                |
|       | foncti      | ionner pl       | lus efficacem   | ent.        | Optimis                    | ser            |
|       | foncti      | ionner pl       | lus efficacem   | ent.        | Optimis                    | ser            |
|       | foncti      | ionner pl       | lus efficacem   | ent.        | Optimis                    | ser            |
|       | foncti      | ionner pl       | lus efficacem   | ent.        | Optimie                    | ser            |
|       | foncti      | ionner pl       | lus efficacem   | ent.        | Optimi                     | ser            |
|       | foncti      | ionner pl       | us efficacem    | ent.        | Optimis                    | ser            |
|       | foncti      | ionner pl       | us efficacem    | ent.        | Optimis                    | ser            |
|       | foncti      | ionner pl       | us efficacem    | ent.        | Optimis                    | ser            |
|       | foncti      | ionner pl       | us efficacem    | ent.        | Optimis                    | ser            |

Dans la fenêtre qui s'ouvre, cliquez sur l'onglet **Outils**. Puis cliquez sur **Défragmenter** (qui n'apparaît pas dans ma capture dans la mesure où j'ai un autre défragmenteur !)

Dans cette fenêtre, vous pouvez aussi cliquer sur **Vérifier** et sur **Optimiser** pour améliorer l'entretien du PC